Fuentes y recursos de información científica en Geología y ciencias afines Biblioteca de la Facultad de CC. Geológicas

Noviembre de 2015

## Objetivos del curso

- Conocer la biblioteca de la Facultad de Geológicas (instalaciones, fondos, etc.) y los distintos servicios que ofrece a los estudiantes
- Conocer las diferentes fuentes de información que ofrece la biblioteca a través de su página Web
- Buscar en el catálogo CISNE tanto en su versión tradicional como a través de BUCEA.
- Buscar información en distintas bases de datos tanto generales como específicas
- Aprender a usar el gestor de citas Refwork, importando las citas halladas en las distintas bases de datos y generando una bibliografía en distintos formatos
- Conocer otros recursos en el área de las ciencias de la Tierra accesible a través de la Web

### Cátalogo Cisne

- El catálogo Cisne incluye la mayoría de los documentos localizados en las bibliotecas de la UCM.
- A través de Cisne vamos a poder localizar:
  - Libros
  - Revistas
  - Mapas
  - Tesis
  - Otros documentos ( películas, música, microfichas, etc...)
- En Cisne no vamos a poder encontrar:
  - Artículos de revistas
  - Capítulos de libros

A no ser que estén catalogados como una unidad independiente. Para eso está la búsqueda en *BUCEA* 

### Cátalogo Cisne

En Cisne se puede buscar en el catálogo general o bien en catalogos parciales: Tesis, revistas, recursos electrónicos, etc...

Podemos hacer búsquedas por los siguientes campos:

Autor Autor/Título Título Título de revista Título de la colección Materia Clasificación ISBN/ISSN

Además a través de la búsqueda avanzada podemos:

- Buscar en varios campos
- Combinar búsquedas
- Limitar las búsquedas por tipo de materia, lengua, fecha de publicación, editor o ubicación

# Como encontrar un libro en la Biblioteca

Cada libro lleva una etiqueta o *tejuelo* en el lomo que se utiliza para su localización

S indica la colección
55 indica la materia
TAR indica la posición dentro de una materia

Para reflejar las materias se utiliza la CDU o Sistema de Clasificación Universal

### PRINCIPALES MATERIAS DE GEOLOGÍA SEGÚN LA CLASIFICACIÓN DECIMAL UNIVERSAL

- 548 Cristalografía
- 549 Mineralogía
- **55** Geología general
- **550.2** Geoplanetología
- **550.3** Geofísica
- **550.4** Geoquímica
- **551.21** Vulcanismo
- **551.24** Tectónica
- **551.32/.34** Glaciares
- **551.35** Depósitos marinos
- **551.4** Geomorfología
- **551.46** Oceanografía
- **551.48** Climatología
- **551.71/.79** Geología histórica.
- **551.7** Estratigrafía
- 552 Petrología
- 553 Yacimientos minerales
- 556 Hidrología

- 556.3 Aguas subterráneas
- 556.5 Hidrología de superficie
- 56 Paleontología
- **56:551.7** Paleontología estratigráfica
- 56.012 Fósiles
- 562/569 Paleozoología
- **562** Invertebrados
- **567/569** Vertebrados
  - 569.9 Paleoantropología
  - 57 Ciencias Biológicas
  - 62 Ingeniería
- **622** Minería
  - 627 Hidráulica
  - 631.4 Edafología
- **66** Industria
- **711** Ordenacion de territorio
- 91 Geografía

### Cátalogo Cisne. Búsqueda avanzada

- Para buscar una frase de manera literal es necesario el uso de comillas.
- Los operadores booleanos permiten crear búsquedas complejas

|              | TIPOS DE BÚSQUEDA                                                                                                    | EJEMPLOS                                                                                      |
|--------------|----------------------------------------------------------------------------------------------------|-----------------------------------------------------------------------------------------------|
| ADYACENCIA   | <del>Un conjunto de palabras es buscado como una fras</del> e.                                                                                                    | tribunal superior de justicia                                                                 |
| TRUNCAMIENTO | Las palabras pueden ser truncadas a la derecha mediante el asterisco.<br>El asterisco simple * trunca de 1 a 5 caracteres. El asterisco doble ** no<br>tiene en cuenta el número de caracteres. El signo de interrogación ? en<br>cualquier posición de la palabra recupera esa palabra con cualquier<br>carácter en la posición especificada | contamina* medioambient*<br>fiodor dost**<br>anders?n (recupera tanto Anderson como Andersen) |
| OPERADORES   | El operador "and" recupera registros que contienen todas las palabras<br>especificadas. El operador "or" recupera registros que contienen al<br>menos uno de los términos buscados y el operador "and not" recupera<br>registros que no contienen el término especificado. Se pueden utilizar<br>paréntesis para agrupar operadores.          | (enfermedades mentales) and infan*<br>(castilla and leon) and (arquitectura and not barroca)  |
| PROXIMIDAD   | Con "near" se recuperan registros en los que los términos especificados<br>aparecen próximos entre sí. Con "within nº" se determina el número de<br>palabras que debe haber entre ellos.                                                                                                    | musica near renacimiento<br>españa within 3 econom*                                           |
| CAMPOS       | Mediante una abreviatura se pueden especificar los campos en los que<br>se desea buscar. Los campos disponibles son los siguientes: a: (autor),<br>t: (título), d: (materia), n: (nota).                                                                                                    | a:dosto** and t:sueño<br>(a:freud or a:jung) and (d:mental* or d:psiq**)                      |

# Ejercicios

Revistas a texto completo sobre paleontología accesibles a través de la página de la Biblioteca

 Libros de geología planetaria posteriores a 1990 existentes en la biblioteca de geológicas.

Tesis a texto completa leídas en el departamento de Geodinámica de la UCM

 Documentos sobre paleontologia o estratigrafía del cretacico de teruel

# BUCEA

BUCEA es una herramienta que busca en multitud de recursos al mismo tiempo y presenta los resultados con múltiples opciones de acotación de manera sencilla

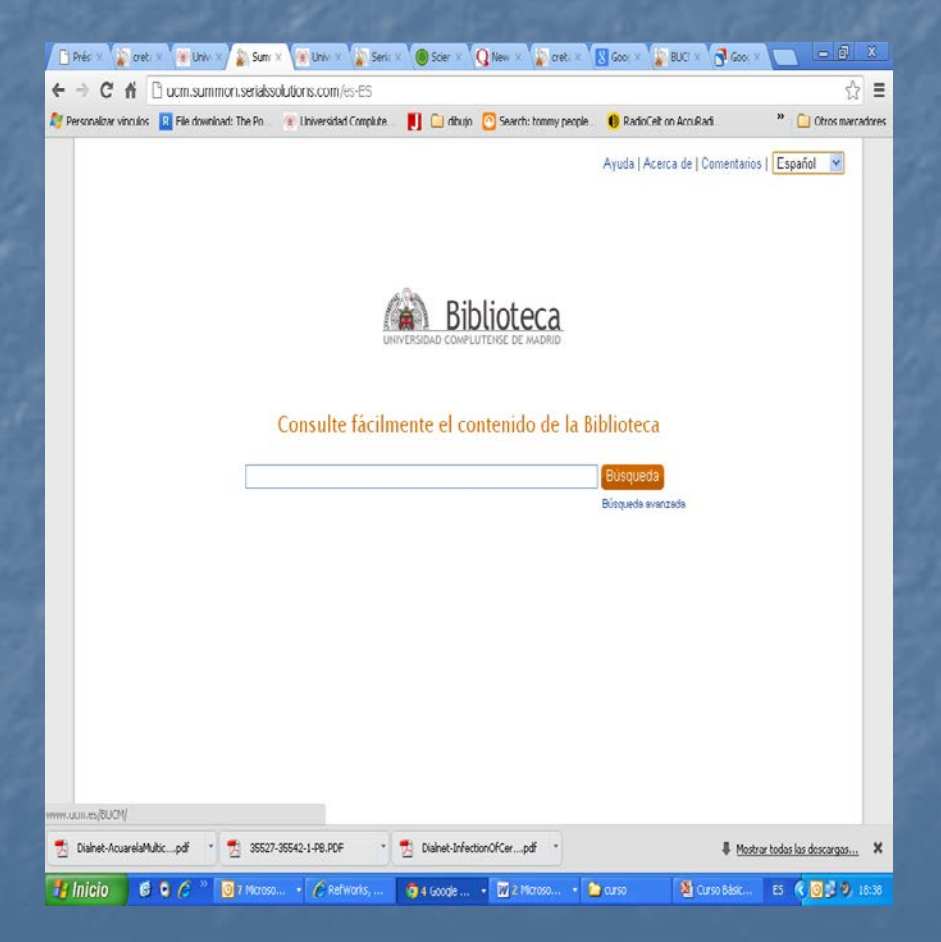

### Cómo consultar una base de datos o un catálogo

| COMPANY OF ANY              |                                                                                 |                   |                      | 1000         |               |            |                 |                |            |        |
|-----------------------------|---------------------------------------------------------------------------------|-------------------|----------------------|--------------|---------------|------------|-----------------|----------------|------------|--------|
| 🎒 Búsqueda I                | Básica - N                                                                      | licrosoft In      | ternet Explore       | er           |               |            |                 |                |            | - 🗆 🗵  |
| <u>Archivo</u> <u>E</u> dic | ión ⊻er                                                                         | <u>F</u> avoritos | <u>H</u> erramientas | Ayuda        |               |            |                 |                |            |        |
| Atrás -                     | <b>→</b><br>Adelante                                                            | - 💌<br>Detener    | (d)<br>Actualizar    | යි<br>Inicio | Q<br>Búsqueda | Favoritos  | T<br>Multimedia | 🧭<br>Historial | Correo     | »      |
| Dire <u>c</u> ción 🥘 h      | Diregción 🕘 http://global.umi.com/pqdweb?RQT=306&TS=1022848673 🗾 express 💽 🔗 Ir |                   |                      |              |               |            |                 |                |            |        |
| <b>QPr</b>                  | D Q U E                                                                         | 9 s t°            | Biblioteca           | de la Uni    | iversidad C   | ompluten   | se              |                | ?A;        | yuda 📥 |
| Colecciones                 | Método                                                                          | s búsqueda        | Buscador te          | mas Í        | ndices 🔻      |            | Resul           | tados 🔻        | Ayuda búso | ueda   |
| 12                          | Ć                                                                               | S.                | Ť                    |              |               |            | 1               | D)             | ক          |        |
| Colecciones d               | e la búsqu                                                                      | ueda: ABI/I       | NFORM GIO            | bal, Pro     | Quest Biol    | ogy Jour   | nals,           |                | Búsqu      | eda    |
| Reference                   |                                                                                 |                   |                      |              |               |            |                 |                | Bas        | ica    |
| Introduzca u                | ına o varia                                                                     | as palabras       | s. o una frase       | específi     | ca en inclés  |            |                 |                |            |        |
|                             |                                                                                 |                   |                      |              |               |            | Buscar          |                |            |        |
| Fecha:                      | Ac                                                                              | tual (1999        | - hoy)               |              | •             |            |                 |                |            |        |
| Tipo de<br>publicación:     | To                                                                              | das               |                      |              | •             |            |                 |                |            |        |
| Buscar en:                  | Cit                                                                             | as y resúm        | nenes                |              | -             |            |                 |                |            |        |
|                             |                                                                                 | Visualiz          | ar solamente         | e los resu   | ultados que   | incluyen t | exto compl      | eto            |            |        |
|                             |                                                                                 | Visualiz          | ar artículos e       | evaluados    | s por colega  | s          |                 |                |            |        |
|                             |                                                                                 | Visualiz          | ar el número         | total de     | artículos     |            |                 |                |            |        |
|                             |                                                                                 |                   |                      |              |               |            |                 |                |            |        |
| Para resulta                | dos óptio                                                                       | nos introdu       | izca las nala        | hras n la    | frase más     | específica | s               |                |            |        |
|                             | opini                                                                           |                   | , para               |              |               |            |                 | -              |            | -      |
| Cisto                       |                                                                                 |                   |                      |              |               |            |                 | 100 Intern     | et         |        |

 Las bases de datos y los catálogos son fuentes muy valiosas para almacenar y recuperar la información.

Las bases de datos muestran qué información hay sobre un tema y los catálogos en qué biblioteca se encuentra dicha información

Estas herramientas proporcionan bien la referencia, bien la versión electrónica de la información.

### Por dónde empezar: Leer la ayuda

| 🎒 Ayuda búsqueda - M                                                                                                    | licrosoft Ir                                 | nternet Explorer                              |                     |  |  |  |  |  |  |
|----------------------------------------------------------------------------------------------------|----------------------------------------------|-----------------------------------------------|---------------------|--|--|--|--|--|--|
|                                                                                                    |                                              | Truncamiento / Comodines                      |                     |  |  |  |  |  |  |
| ? Puede utilizar el símbolo "?" solamente para el truncamiento a la derecha; recupera todas las<br>formas de una palabra. Ejemplo Econom? recupera "economy," economics", economical"<br>etc.                                                                                                    |                                              |                                               |                     |  |  |  |  |  |  |
| * Puede utilizar el símbolo "*" para remplazar un solo carácter, tanto dentro de la palabra como<br>al final de la palabra. Observación: no se puede utilizar el símbolo "*" al principio de una<br>palabra. Ejemplos: Wom*n recupera "woman", "women"; "T*re" recupera "tare", "tire",<br>"tyre", etc. |                                              |                                               |                     |  |  |  |  |  |  |
|                                                                                                    | Opera                                        | dores booleanos y otros opera                 | idores              |  |  |  |  |  |  |
| Operadores         Puede utilizar operadores booleanos, de proximidad y de adyacencia<br>para enfocar su búsqueda ampliándola<br>o restringiéndola.                                                                                                    |                                              |                                               |                     |  |  |  |  |  |  |
|                                                                                                    |                                              | Consulta rápida                               |                     |  |  |  |  |  |  |
| <u>Tesauro</u>                                                                                                    |                                              | Códigos de clasificación                      | Palabras vacías     |  |  |  |  |  |  |
|                                                                                                    | Gu                                           | iía de los campos de búsqueo                  | la                  |  |  |  |  |  |  |
| <u>Campos de búsq</u><br><u>básicos</u>                                                                                                    | <u>ueda</u>                                  | Tipos de artículo                             | <u>Fechas</u>       |  |  |  |  |  |  |
| Campos de búsqueda<br>Autor<br>Este campo le permite<br>Formas válidas:<br>AUTHOR<br>AU<br>Ejempilos:<br>AUTHOR(Certrude Enir                                                                                                    | <b>básicos</b><br>e encontrar<br>ders Huntii | artículos escritos por un autor o c<br>ngton) | rítico determinado. |  |  |  |  |  |  |

El problema de las bases de datos es cómo buscar en ellas. No porque sea especialmente dificultoso, sino porque no hay un sistema de interrogación común.

Por eso, es importante tomarse un tiempo cada vez que nos enfrentemos a una base de datos, y consultar la **ayuda** que casi todas incorporan.

### Tener en cuenta el idioma de la base

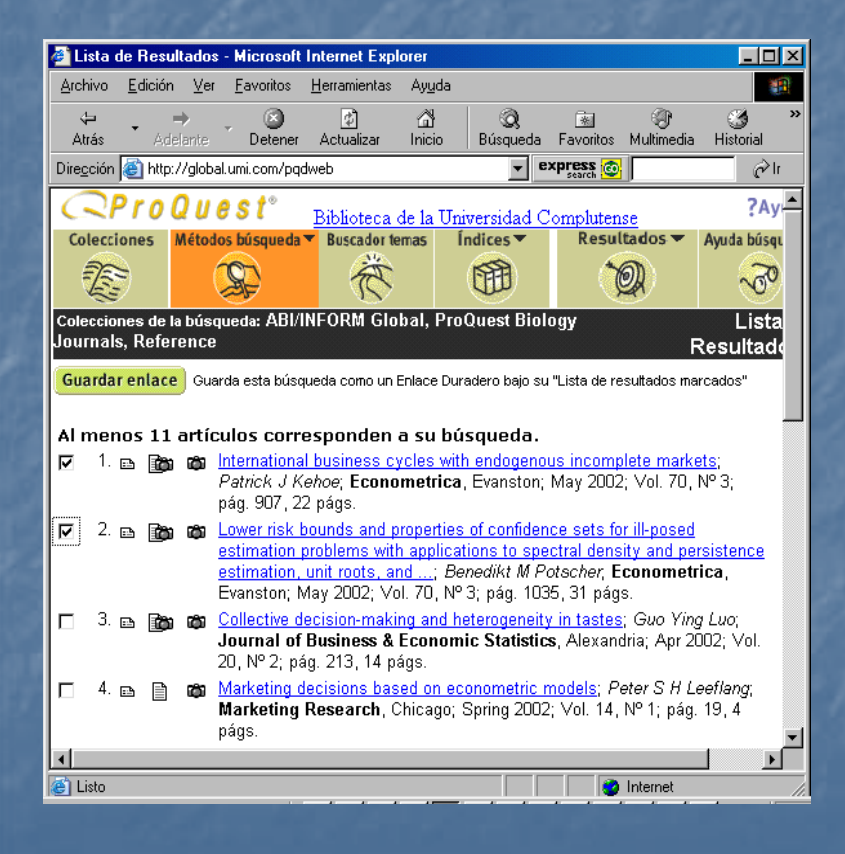

Debemos tener claro en qué lengua/s están introducidos los datos en la base, y por tanto, en qué lengua hemos de buscar.

No debemos extrañarnos si no obtenemos resultados válidos al realizar una búsqueda en castellano en una base de datos que tiene sus registros en francés.

#### Utilizar un tesauro

| Biblioteca de la Facultad                                                                                                    | d de Ciencias Econ                                  | ómicas y Empresar                                                                                   | ales. Universidad                     | Complutense de l                        | Ma - Mi 💶 🗖 🛛     |
|----------------------------------------------------------------------------------------------------|-----------------------------------------------------|----------------------------------------------------------------------------------------------------|---------------------------------------|-----------------------------------------|-------------------|
| <u>A</u> rchivo <u>E</u> dición <u>V</u> er <u>F</u> a                                                                                                    | voritos <u>H</u> erramientas                        | Ay <u>u</u> da                                                                                      |                                       |                                         | -                 |
| ↔ → →<br>Atrás Adelante I                                                                                                    | S                                                   | ියි බූ<br>Inicio Búsque                                                                             | ia Favoritos Mult                     | 🕀 🧭<br>timedia Historial                | E∆ •<br>Correo    |
| Dire <u>c</u> ción 🕘 http://www.ucm.                                                                                                    | .es/BUCM/cee/                                       |                                                                                                    |                                       | ess 💿                                   | ir ⊘              |
|                                                                                                    | Biblioteca de l<br>Empresariales<br>Tesauro ISOC de | a Facultad de (<br>economía                                                                         | iencias Econó                         | ómicas y                                | 2                 |
| UNIVERSIDAD<br>COMPLUTENSE                                                                                                    | Nuestro Centro                                      | Colecciones elect                                                                                   | ónicas EconRe                         | ed Web de la F                          | acultad           |
| <ul> <li>Información</li> <li>Bibliotecas</li> <li>Cisne:Catálogo</li> <li>Servicios</li> <li>Bases de datos</li> <li>Revistas</li> <li>Internet</li> </ul> | Recoge los térmi<br>que se establece<br>Ayuda       | inos de las princip<br>en entre sí, con su                                                          | ales materias ec<br>raducción al ingl | conómicas y las ru<br>lés y francés.    | elaciones         |
| E Búsquedas                                                                                                    | Término:                                            |                                                                                                    |                                       | Empieza a                               | a buscar          |
| indice 🥌                                                                                                    | Tipo de<br>búsqueda:                                | <ul> <li>Exacta</li> <li>C Registros o<br/>derivados</li> <li>C Registos q<br/>derivados</li> </ul> | ue contienen tod<br>Je contienen algu | los los términos y<br>uno de los términ | v sus<br>os o sus |
| é                                                                                                    |                                                     |                                                                                                    |                                       | 📄 🔮 Interne                             | ŧ                 |

Nuestra primera recomendación es emplear un tesauro.

Es la herramienta científica que nos permite saber qué términos existen en las diversas lenguas para identificar un concepto así como las interrelaciones entre ellos

De este modo podemos saber qué términos se emplean para un concepto, así como aquellos que lo desarrollan o de los que éste depende

#### Utilizar los "campos" de la base

| 🗿 ProQuest: Guided Search - Microsoft Internet Explorer 📃 🗔 🗙                                                                                                    |                        |                           |                      |                         |                |              |                  |                  |
|----------------------------------------------------------------------------------------------------|------------------------|---------------------------|----------------------|-------------------------|----------------|--------------|------------------|------------------|
| <u>A</u> rchivo <u>E</u> d                                                                                                    | ción <u>V</u> er       | <u>F</u> avoritos         | <u>H</u> erramientas | Ay <u>u</u> da          |                |              |                  |                  |
| ↓ •<br>Atrás •                                                                                                    | <b>⇒</b><br>Adelante   | Detener                   | ₫<br>Actualizar      | යි<br>Inicio            | Q<br>Búsqued   | ia Favoritos | ()<br>Multimedia | 🍏 »<br>Historial |
| Dire <u>c</u> ción 🍯                                                                                                    | ttp://global.          | umi.com/pqdv              | veb?RQT=403&         | TS=10228                | 49223 💌        | express 💿    |                  | rl ∕S            |
| <b>QP</b> r                                                                                                    | o Q u (                | est°                      | <u>Biblioteca c</u>  | le la Uni               | versidad       | Compluten    | <u>se</u>        | ?Ay              |
| Coleccione                                                                                                    | s Método               | os búsqueda               | Buscador te          | mas Í                   | ndices 🔻       | Resul        | tados 🔻          | Ayuda búsqu      |
| and the second second sec | (                      | S.                        | Ŕ                    |                         |                | ) ()         | <b>A</b>         | <u>S</u>         |
| Colecciones<br>Journals, R                                                                                                    | de la búsq<br>eference | ueda: AP <mark>1//</mark> | étodos de Búsqu      | ieda <mark>.</mark> Pro | Quest Bi       | ology        |                  | Búsque<br>Guiar  |
|                                                                                                    |                        |                           |                      |                         |                |              |                  |                  |
| Introduzca ι                                                                                                    | ına o varia            | s palabras                | en inglés.           |                         | I              |              |                  |                  |
| Bus                                                                                                    | car:                   |                           |                      |                         | campo          | All Basic S  | Search Fie       | elds* 💌          |
| AND                                                                                                    | •                      |                           |                      |                         | en el<br>campo | All Basic S  | Search Fie       | elds* 💌          |
| AND                                                                                                    | •                      |                           |                      |                         | en el<br>campo | All Basic S  | Search Fie       | elds* 💌          |
| AND                                                                                                    | ▼ Toda                 | as                        | •                    | [                       | en el<br>campo | Tipo de pu   | ıblicacióı       | 1                |
| AND                                                                                                    | Toda                   | os                        |                      | •                       | en el<br>campo | Tipo de ar   | tículo           |                  |
| AND Fecha: Actual Cualquier mes I 1999 a Cualquier mes 2002                                                                                                    |                        |                           |                      |                         |                |              |                  |                  |
| 🗖 Visualizar solamente los resultados que incluyen texto completo                                                                                                    |                        |                           |                      |                         |                |              |                  |                  |
|                                                                                                    | ∏ Visua                | lizar artículo            | os evaluados         | por cole                | gas            |              |                  |                  |
| •                                                                                                    | 🗋 Visua                | lizar el núm              | ero total de a       | irtículos               |                |              |                  | ▼<br>            |
| 🍯 javascript:v                                                                                                    | oid(0);                |                           |                      |                         |                |              | Internet         |                  |

Las bases organizan la información en "campos"

Estos campos son unos maices que organizan la información (por autores, materias, título, resumen...) racilitando su recuperación

Puede buscarse en:

todos los campos a la vez (por defecto es la opción más común)

por un único campo (sólo en un tipo de datos del registro: materias, títulos,...)

por varios a la vez (utilizando los operadores de búsqueda)

### Utilizar los operadores de búsqueda

| AND | Localiza documentos que incluyan                                                  | Ej.: public and choice                                                                                                    |                                                                                         |
|-----|-----------------------------------------------------------------------------------|----------------------------------------------------------------------------------------------------|-----------------------------------------------------------------------------------------|
|     | ambos términos.                                                                   | Recuperaría sólo los registros<br>que incluyen ambos términos<br>a la vez                                                                          | Se utiliza la <b>lógica</b><br><b>booleana</b> para buscar<br>varios términos a la vez. |
| OR  | Localiza documentos que incluyan al<br>menos uno de los términos empleados.       | Ej.: public or choice                                                                                                    | Cuando veamos el                                                                        |
|     |                                                                                   | Recupera registros donde<br>aparece el término "public", o<br>"choice" o ambos.                                                                    | término <b>búsqueda</b><br>avanzada,<br>generalmente hace                               |
| NOT | Localiza documentos que incluyan el                                               | Ej.: public not choice                                                                                                    | de tal lógica.                                                                          |
|     | segundo.                                                                          | Recupera sólo aquellos<br>registros en los que aparece<br>"public" pero no "choice"                                                                | Estos comandos de<br>búsqueda se denominan                                              |
| *   | El asterisco al final de una consulta<br>amplía el resultado a todos los términos | Ej.: econometric*                                                                                                    | siendo los principales los                                                              |
|     | que empiecen por los caracteres previos                                           | Recupera los registros que<br>contengan términos que<br>empiecen por la raíz<br>"econometric" como<br>econometrics, econometrical,<br>econometrics | siguientes                                                                              |

### Un ejemplo de búsqueda

| <b>ProQuest</b> Biblioteca de la Universidad Complutense                                 |                                                                     |                  |                   |            |         |  |  |  |  |  |
|------------------------------------------------------------------------------------------|---------------------------------------------------------------------|------------------|-------------------|------------|---------|--|--|--|--|--|
| Colecciones                                                                              | Métodos búsqueda 🔻                                                  | Buscador temas   | Índices 🔻         | Resultados | s 🕶 Ayı |  |  |  |  |  |
|                                                                                          | <del>R</del>                                                        | Ř                |                   | <b>(</b>   | e       |  |  |  |  |  |
| Colecciones de la búsqueda: ABI/INFORM Global, ProQuest Biology E<br>Journals, Reference |                                                                     |                  |                   |            |         |  |  |  |  |  |
|                                                                                          |                                                                     |                  |                   |            |         |  |  |  |  |  |
| Introduzca un                                                                            | a o varias palabras,                                                | o una frase espe | ecífica en inglés | •          |         |  |  |  |  |  |
| woman                                                                                    |                                                                     |                  |                   | В          | uscar   |  |  |  |  |  |
| -                                                                                        |                                                                     |                  |                   |            |         |  |  |  |  |  |
| Fecha:                                                                                   | Actual (1999 -                                                      | hoy)             | <b>•</b>          |            |         |  |  |  |  |  |
| Tipo de<br>publicación:                                                                  | Tipo de Todas                                                       |                  |                   |            |         |  |  |  |  |  |
| Buscar en:                                                                               | Buscar en: Citas y resúmenes 🔽                                      |                  |                   |            |         |  |  |  |  |  |
|                                                                                          | 🔲 🛛 Visualizar solamente los resultados que incluyen texto completo |                  |                   |            |         |  |  |  |  |  |
|                                                                                          | Visualizar artículos evaluados por colegas                          |                  |                   |            |         |  |  |  |  |  |
|                                                                                          |                                                                     |                  |                   |            |         |  |  |  |  |  |

Necesitamos saber qué documentos existen tratan el tema de la mujer en la base ABI

Como vemos, nuestro lector ha escrito "woman" en el recuadro de búsqueda (tras haber pinchado en su interior con el ratón) y pulsa a continuación el logo "Buscar"...

... Desgraciadamente, de esta manera sólo va a encontrar la décima parte de los documentos que realmente tratan el tema.

### Una primera acotación

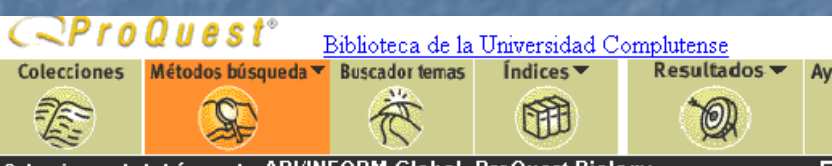

Los ordenadores se limitan a hacer lo que se les pide... Y en este caso han recuperado los registros donde aparece la secuencia de caracteres " w o m a n"

¿Cuál es el problema? Que no aparecen aquellos registros donde aparece el plural "w o m e n"

Colecciones de la búsqueda: ABI/INFORM Global, ProQuest Biology Journals, Reference

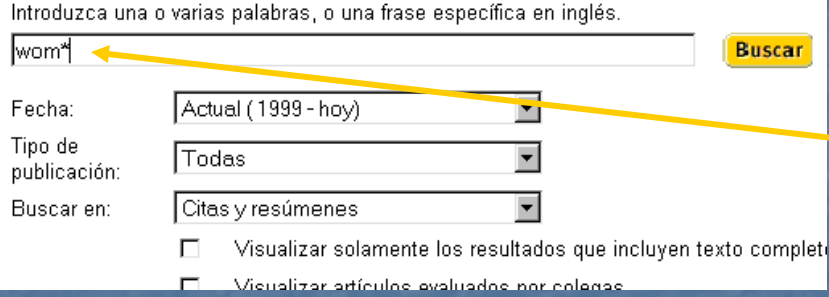

¿Cómo lo resolveremos? "Truncando" el término de consulta introduciendo un asterisco.

Al introducir w o m \* se consigue recuperar todas las palabras que empiezan por los caracteres wom y, por tanto, también wom-en

Fíjese cómo hemos duplicado los resultados

#### Una segunda acotación

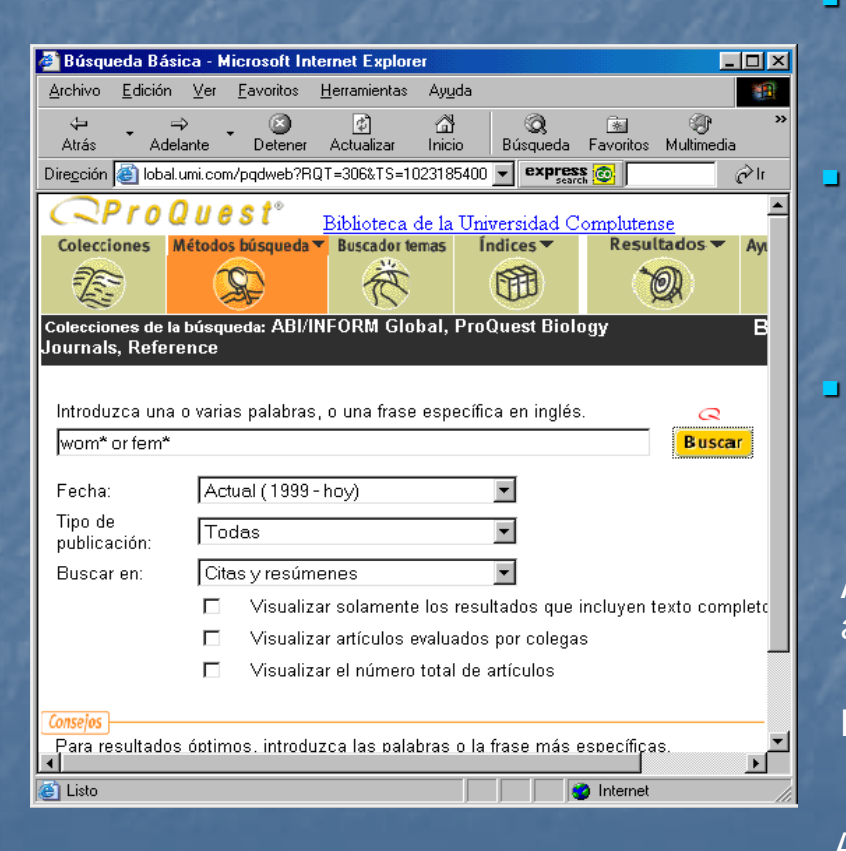

- ...Y si le dijésemos que aún existe un truco para recuperar otros mil documentos que tratan sobre el tema de la mujer?
- Ello es porque hemos recuperado los documentos donde aparece wom\* ... pero no aquellos en donde aparecen los términos "female", "feminism" y sus derivados
- Para recuperarlos también ampliamos la consulta con operador "OR"

Así, recuperamos los documentos donde aparece alguno de los términos buscados o todos a la vez

Para ello pondremos: wom\* or fem\*

Ahora sí se han recuperado todos los registros.

### Y... una vez encontrados?

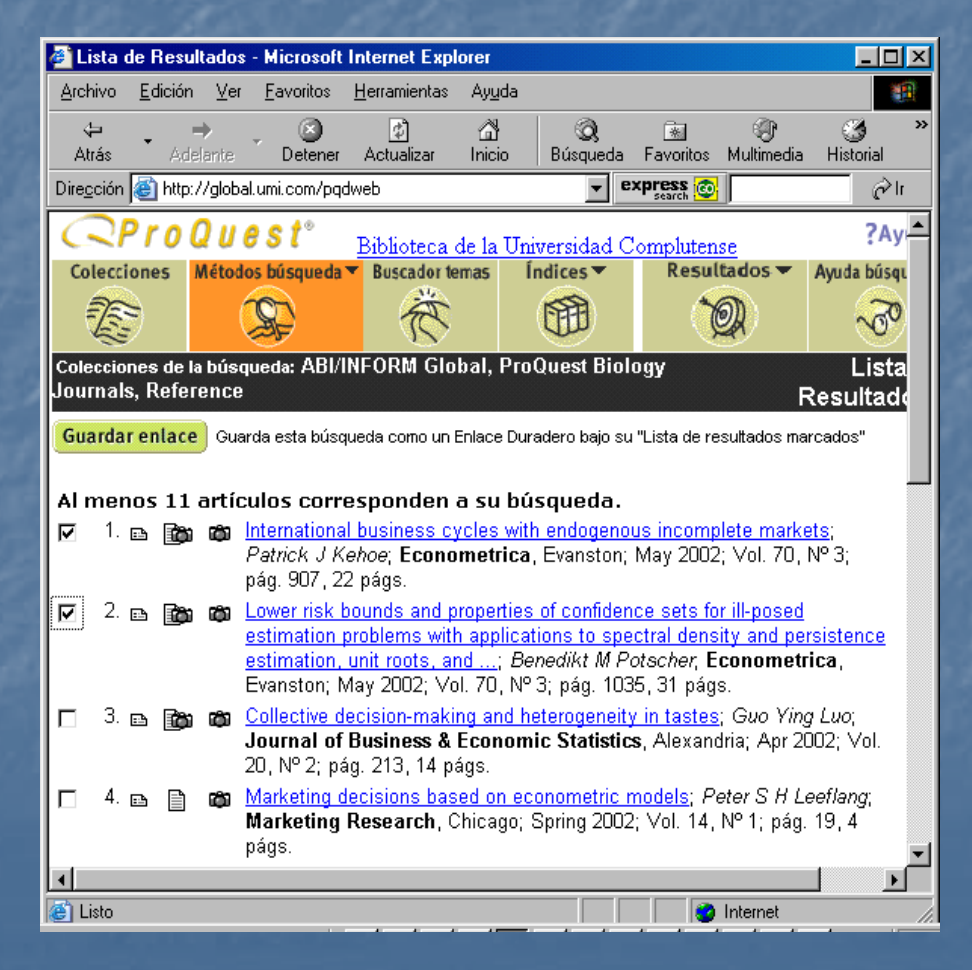

Simplemente, pinche sobre los registros para ver su contenido

Puede ser información bibliográfica (resumen, materias, etc.)...

... o incluir el texto completo de los artículos

Recuerde también que puede navegar entre los registros para ver otros artículos del autor, de la revista o de la misma materia

# Y para finalizar... la información se puede grabar, imprimir. etc.

| a h                                      | ttp://     | /ipsapp(        | )09. <b>l</b> ww | online.                                                                                                    | com/content/c                                                                                                    | etfile/464                                                                                                    | 67437176                                                                                                    | ulltext.pdf                                                                                                    | - Microsoft Internet.                                                                                                    | D × |
|------------------------------------------|------------|-----------------|------------------|----------------------------------------------------------------------------------------------------|----------------------------------------------------------------------------------------------------|----------------------------------------------------------------------------------------------------|----------------------------------------------------------------------------------------------------|----------------------------------------------------------------------------------------------------|----------------------------------------------------------------------------------------------------|-----|
| Arc                                      | hivo       | <u>E</u> dición | ⊻er              | <u>F</u> avorito                                                                                                    | s <u>H</u> erramienta                                                                                                    | s Ay <u>u</u> da                                                                                                    |                                                                                                    |                                                                                                    |                                                                                                    | -   |
|                                          | 92%<br>92% | <br>-<br>-      | •- #4<br>⊕   ⊡   |                                                                                                    |                                                                                                    | ∢                                                                                                    | ▶   4<br>To • 5                                                                                                    | *<br>8   E •                                                                                                    | 0 • L • E L                                                                                                    |     |
| Firmas Comentarios Miniaturas Marcadores |            |                 |                  | Emeri<br>2014<br>Globa<br>Inpact E<br>GUNTER<br>GUNTER<br>GUNTER<br>GUNTER<br>GUNTER<br>GUNTER<br>GUNTER<br>GUNTER<br>Second: gun<br>GUNTER<br>GUNTER<br>Second: gun<br>GUNTER<br>Second: gun<br>Second: gun<br>Seco | unnential and Bemarce<br>11 Khower Academic Pai<br>21 Warming at<br>21 Warming at<br>21 Kang<br>21 Aang<br>21 Aang | Communics 19:<br>Interest. Printee<br>Ind Germ<br>af Economic, D<br>af Economic, D<br>af Economi | 97-112, 2001.<br>1 as the Netheria<br>an Agric<br>Profit Funct<br>Profit Funct<br>561 35 Augubury<br>es for measuring<br>a cost or a prod<br>genose outque 4<br>sourcelly suffre<br>surrently suffre<br>store is confirme<br>rature is confirme<br>rature is confirme | weix.<br>ulture<br>ion<br>g. Germany<br>the impacts of el<br>incident product<br>near the impacts of el<br>incident product<br>of a partial distribution<br>from insufficient<br>disput he finding th<br>global warming. | 97<br>imate change.<br>te explanatory<br>wagsregated<br>into process is<br>male scenario<br>n of the gains<br>to remease it into<br>a for the desired<br>impact study.                                                                                                    |     |
|                                          |            |                 | do 16            | N N                                                                                                    | 200.0 x 207                                                                                                    |                                                                                                    |                                                                                                    |                                                                                                    |                                                                                                    |     |
|                                          | - <b>1</b> |                 | ae 16            | , ,                                                                                                    | 209,9 x 297 mm                                                                                                    |                                                                                                    |                                                                                                    |                                                                                                    | and to be set of the set of the s |     |
|                                          | .isto      | _               | _                | _                                                                                                    |                                                                                                    | _                                                                                                    | _                                                                                                    |                                                                                                    | internet                                                                                                    |     |

Tenga en cuenta que la información que visualiza por pantalla la puede guardar para uso propio, enviar por correo electrónico, imprimir, etc....

De este modo, puede crear su propia biblioteca electrónica con los documentos que exporte...¿sin coste?

Los costes de las bases y los derechos de autor son pagados por parte de la biblioteca pero recuerde que no puede difundir estos contenidos sin permiso de los propietarios

... Pero para ello, recuerde leer la ayuda de cada base de datos o consultar al bibliotecario

# Dialnet

Dialnet es un portal integrador de recursos (revistas, libros, tesis,...) y una de las principales bases de datos de contenidos hispanos. Facilita además, el acceso a numerosos contenidos a texto completo

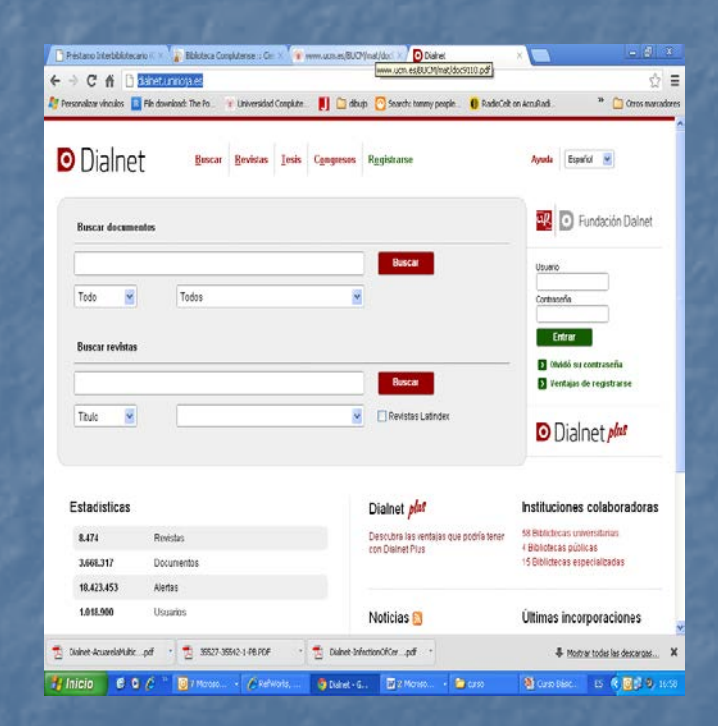

# Google Scholar

Google Scholar proporciona una forma sencilla de buscar bibliografía especializada. Desde un solo sitio podrás realizar búsquedas en múltiples disciplinas y fuentes: artículos, tesis, libros, resúmenes y opiniones de tribunales, de las editoriales académicas, sociedades profesionales, depósitos en línea, las universidades y otros sitios web.

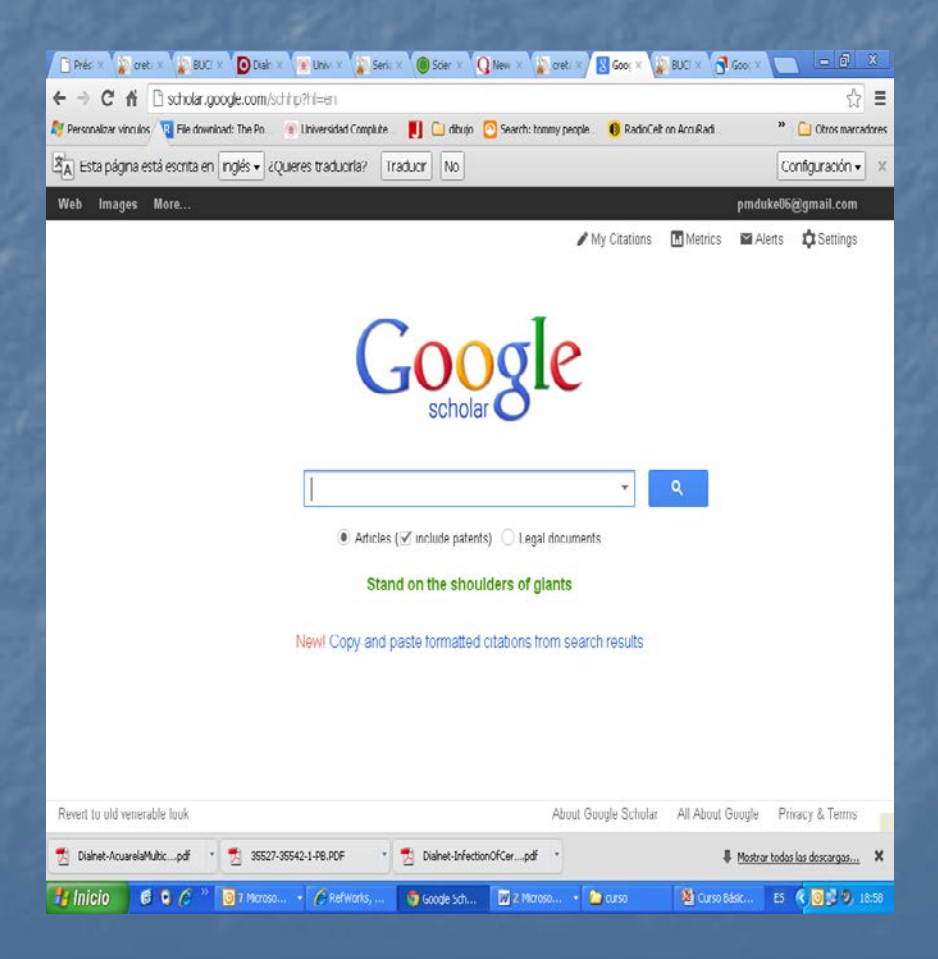

# Web of Science

Facilita el acceso a un conjunto de bases de datos en las que aparecen citas de artículos de más de 12.000 revistas de alto impacto y más de 148.000 actas de congresos de todo el mundo. Incluye búsqueda de referencia citada y herramientas de análisis

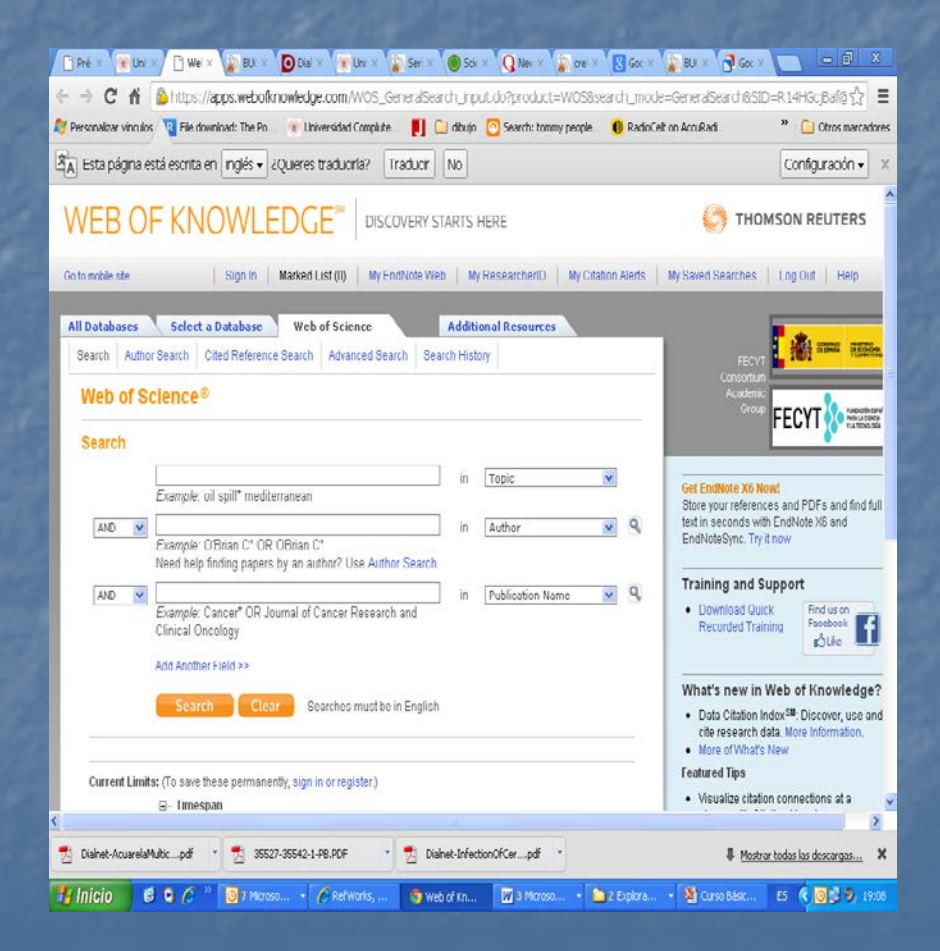

# GeoscienceWorld

Colección de revistas a texto completo sobre geología. Entre otras, se encuentran las revistas de la American Association of Petroleum Geologists (AAPG) y la Geological Society of America (GSA)

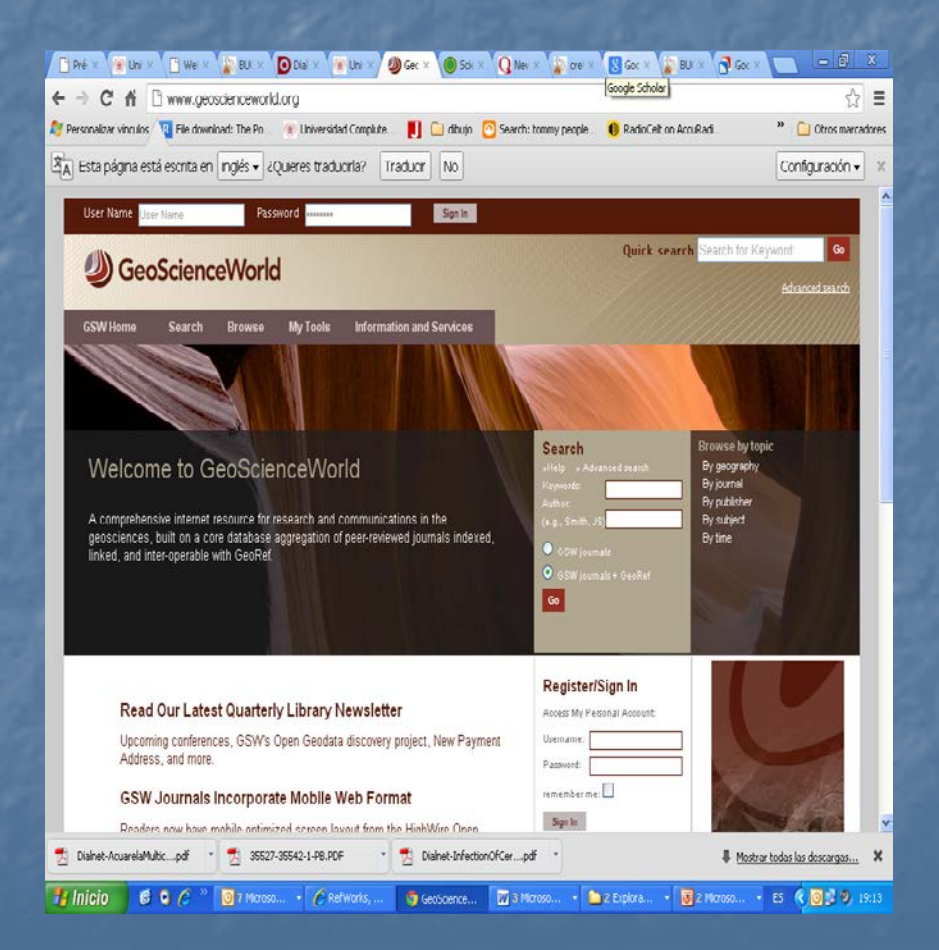

# Ejercicios

Trabajos de geocronología en la revista "Earth and Planetary Science Letters"

 Artículos en revistas científicas españolas sobre estabilidad de taludes

Artículos sobre paleontologia del cretacico de teruel en castellano. Enviar los primeros diez referencias a la dirección pmartin@buc.ucm.es poniendo vuestro correo como remitente

 Trabajos que traten sobre las inclusiones de circón en rocas metamorficas

Arrecifes de algas carboníferos

### Memoria del curso de biblioteca

- Buscar en las siguientes bases de datos y exportar a Refworks:
- CISNE (desde Refworks)
- ICYT
- Web of Science
- GeoscienceWorld
- Guardar los resultados de cada búsqueda en una carpeta distinta y generar las bibliografías en los siguientes formatos:
- CISNE---GSA. Geological Society of America Bulletin
   ICVT
- ICYT----Geophysics
- Current Contents Connect---Science
- Georef---Journal of structural geology
- GeoscienceWorld---*Tectonics*